## **Create an account for the WiFi**

- 1 Connect to the 'Bienvenue' WiFi;
- 2 Go to https://re2o.rezometz.org or flash this QR Code

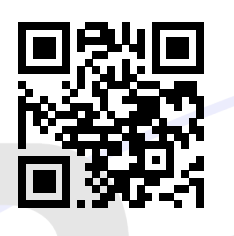

- 3 If you don't have an account yet :
  - (a) Click on 'Sign In';
  - (b) Do what the website tells you to do.
- 4 If you have an account, click on 'Log In', then log in.;
- 5 Go to your user page;

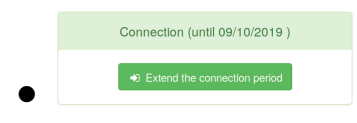

Your account is active !

Your account is not active. Click on 'Pay a connection'.

6 Pay a connection (if you need it)

No connection

- (a) Select the payment method :
- (b) Select your articles. As an example if I stay 3 months, I select 'Abonnement 1 mois' and display '3' in the spin box. Articles

| Abonnement 1 mols |  |
|-------------------|--|
|                   |  |

Online Payment

(c) Click on confirm and follow the website.

7 You can use the WiFi !

Go to **https://rezometz.org** if you don't know how to connect.

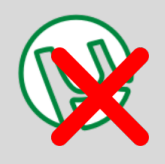

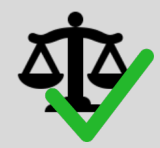

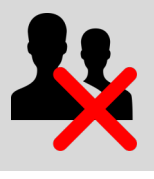

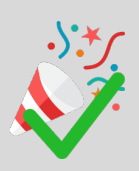

No illegal peer-to-peer

Respect the law

Don't share your account

Enjoy your internet

An issue ? https://re2o.rezometz.org/contact/ Or e-mail us rezo-admin@rezometz.org